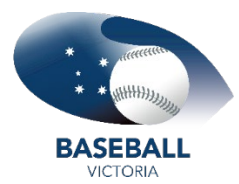

Open the registration form link from **<u>Baseball Victoria</u>** > Play > Membership

Next to password field, click Forgot?

Enter the email address for your account, click **Send Reset Link** 

If your email is not recognised by SportsTG or you have forgotten or changed it, contact Baseball Victoria <u>HERE</u>

| Log in to register or renew your<br>membership                            | Forgot Password                                                    |
|---------------------------------------------------------------------------|--------------------------------------------------------------------|
| Email *                                                                   | Enter your email and we'll send you a link to reset your password. |
| Password * Forget?                                                        | Email *                                                            |
| 0                                                                         | kellie.thomas@baseballvictoria.com.au                              |
| Login                                                                     | Sand Paset Link                                                    |
| No account yet? Sign Up                                                   |                                                                    |
| By clicking Lagin or Sign Up, you agree to the SportsTG<br>Privacy Policy | Back to Login                                                      |
| SportsTG<br>Las No.<br>© Copyright SportsTG Pty Ltd. All rights reserved. |                                                                    |

Check your email account for the password reset email. Check in your spam/junk folder also.

| <b>GAMEDAY</b>                                                                     | Reset Password<br>Enter a new password for kelliethomas@outlook.com. |
|------------------------------------------------------------------------------------|----------------------------------------------------------------------|
|                                                                                    | Password *                                                           |
| Reset your password                                                                | ٥                                                                    |
| You recently requested to reset your GameDay password. Click below to get started. | Confirm Password *                                                   |
| Reset Password                                                                     |                                                                      |
|                                                                                    | Submit                                                               |
|                                                                                    | Back to Login                                                        |

Follow the prompts in the email to reset your password.

New password **MUST** contain the following.

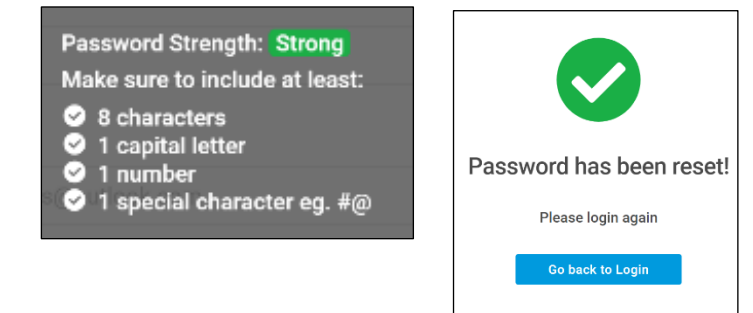